# Anleitung zum Erhalt von Microsoft Windows 10 Education

# Vorbemerkungen:

Grundlage ist der Campus-Vertrag zwischen der Hochschule RheinMain und Microsoft:

- > alle Studierenden der Hochschule können Windows 10 Education lizenzkostenfrei downloaden und nutzen
- > die Version Windows 10 Education ist weitgehend identisch mit Windows 10 Enterprise (Feature-Vergleich)
- für Bestellung und Download benötigen Sie die E-Mail-Adresse Ihres Hochschulkontos, in der Regel vorname.nachname@student.hs-rm.de für Studierende (ggf. Initialien-Ergänzungen)
- für die Dauer von Bestellung und Download müssen Sie per E-Mail erreichbar sein, um die währenddessen mitgeteilten Links auszuführen bzw. zu bestätigen
- Ihre Installation von Microsoft Windows 10 Education d
  ürfen Sie auch weiter verwenden, wenn Sie die Hochschule verlassen.

## Wichtig:

- Vor der Installation sollten Sie unbedingt ein komplettes System-Backup machen, damit Sie im Fall des Auftretens von Komplikationen jederzeit in der Lage sind, zu einem funktionierenden System zurückzukehren.
- Bei einem Upgrade beachten Sie bitte, dass Sie nur 10 Tage Zeit haben, dies zu revidieren (in früheren Versionen waren es noch 30 Tage). Für die Rückkehroption werden 32 GB Plattenspeicher belegt, die nach den 10 Tagen freigegeben werden.

## Systemvoraussetzungen:

Nachstehend finden Sie die Daten, die Microsoft als Minimum benennt, sowie unsere Empfehlung.

| Komponente       | Empfehlung Microsoft       | Empfehlung von uns                    |
|------------------|----------------------------|---------------------------------------|
| Prozessor        | mind. 1 GHz                | Mehrkernprozessor                     |
| Arbeitsspeicher  | 2 GB                       | 4 GB, besser mehr                     |
| Festplatte       | 20 GB freier Speicherplatz | mindestens 60 GB freier Speicherplatz |
| Grafikkarte      | DirectX 9 oder höher       | dto.                                  |
| Monitorauflösung | 800 x 600                  | 1024 x 768                            |

## Das Vorgehen gliedert sich in drei Teile:

- 1. Registrierung bei SoftwareOne.
- **2.** "Kauf" und Download von Windows 10 Education über SoftwareOne.
- **3.** Installation von Windows 10 Education.

Sofern Sie **bereits bei SoftwareOne registriert** sind, z.B. aufgrund des Erwerbs von Microsoft Office 365, können Sie Teil 1 überspringen.

Dann können Sie sich bei Login direkt mit Ihren Zugangsdaten einloggen.

Falls Sie Ihr **Passwort vergessen** haben, klicken Sie auf der Login-Seite auf **Reset it**. Sie erhalten dann per E-Mail einen Link zu einer Seite, auf der Sie Ihr Passwort neu vergeben können.

Achten Sie bei der Passwort-Vergabe auf die aufgeführten Mindestanforderungen und dabei insbesondere auf den Plural – z.B. "numbers": Ihr Passwort muss **mindestens 2 Ziffern** enthalten, damit es akzeptiert wird!

0

Visiting for the first time? Register now

Forgot password? Reset it

1. Registrieren Sie sich auf der folgenden Webseite: https://academic.softwareone.com/hsrheinmainstud/

Klicken Sie dazu zuerst auf Login und anschließend auf Register now.

Für die Registrierung müssen Sie die E-Mail-Adresse Ihres Hochschulkontos angeben.

| softv                                             | ware ONE ACAD                                                                                                    | EMIC                                                                                                    | <u>&gt;</u>                          | ► Login            | F English |  |  |  |
|---------------------------------------------------|----------------------------------------------------------------------------------------------------|----------------------------------------------------------------------------------------------------|--------------------------------------|--------------------|-----------|--|--|--|
| Products                                          |                                                                                                    | Search for a product                                                                                                    | Ħ                                    |                    |           |  |  |  |
|                                                   |                                                                                                    |                                                                                                    |                                      |                    | ů         |  |  |  |
|                                                   |                                                                                                    | Hochschule RheinMain Student                                                                                                    |                                      |                    |           |  |  |  |
| Informa                                           | tion für alle Studierenden                                                                                                    |                                                                                                    |                                      |                    |           |  |  |  |
| Dank d<br>erhalter<br>Das An<br>Update<br>5 PCs t | Dank der Zusammenarbeit mit SoftwareONE haben Sie in diesem Verkaufsportal die Möglichkeit, das Programm "Microsoft Office 365" kostenlos zu<br>erhalten.<br>Das Angebot "Office 365" umfasst die Nutzung von allen Office-Programmen (Word, Excel, PowerPoint, OneNote, Outlook, Publisher, Access, inkl.<br>Updates). Diese Lizenz erlaubt Ihnen die Installation der Programme auf<br>5 PCs bzw. Macs und auf einem mobilen Gerät. |                                                                                                    |                                      |                    |           |  |  |  |
| Die Lize                                          | enz gilt zunächst für 12 Monate und kann                                                                                                    | dann um jeweils 12 Monate verlängert werden. Sie erhalten vor Ablauf eine E                                                                                                    | -Mail mit Informationen zur Verlänge | erung.             |           |  |  |  |
| Beacht<br>bestelle<br>Ihre pei<br>Bei Fra         | en Sie unbedingt, dass Sie bei der Beste<br>en. Es gilt die Voraussetzung, dass Sie zi<br>rsönlichen Daten werden vertraulich beh<br>igen und/oder Problemen können Sie sic                                                                                                    | llung ausschließlich Ihre Hochschul-Mailadresse (vorname.nachname@studen<br>m Zeitpunkt Ihrer Bestellung an der Hochschule immatrikuliert sein müssen.<br>andelt und weder für Werbezwecke benutzt, noch an Microsoft weitergeleitet.<br>n gerne an die Mailadresse <u>service-itmz@hs-rm.de</u> wenden. | t.hs-rm.de) verwenden. Nur so sind   | Sie autorisiert, I | hier zu   |  |  |  |
|                                                   |                                                                                                    |                                                                                                    |                                      |                    |           |  |  |  |
|                                                   |                                                                                                    | Login                                                                                                    |                                      |                    |           |  |  |  |
|                                                   |                                                                                                    | In order to log in use an email you have registered with.                                                                                                    |                                      |                    |           |  |  |  |
|                                                   |                                                                                                    | Email                                                                                                    |                                      |                    |           |  |  |  |

Wenn alles korrekt eingegeben wurde, erhalten Sie folgende Bestätigungsmeldung

Password

🛦 Bitte überprüfen Sie Ihr Postfach und bestätigen Sie Ihr Konto. Eine Bestätigungsmail wurde an Ihre e-Mail-Adresse gesendet

und eine E-Mail von SoftwareOne.

Öffnen Sie die E-Mail und bestätigen Sie die Registrierung mit einem Klick auf den entsprechenden **Bestätigungslink**.

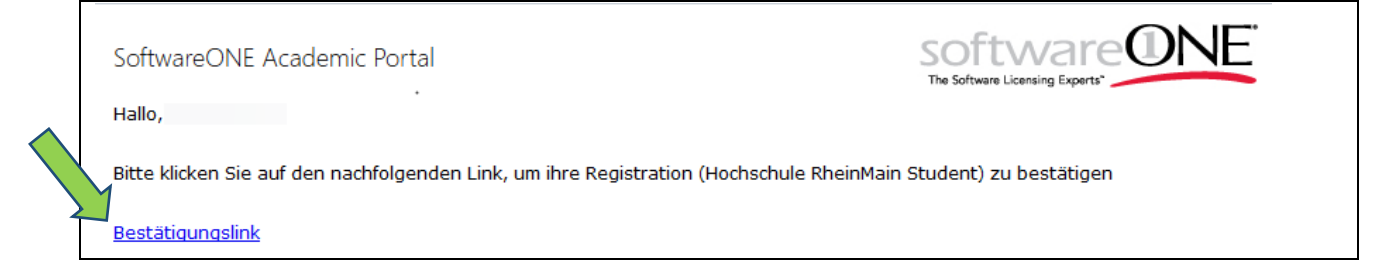

## 2. Windows 10 Education finden und "kaufen"

Unter dem Link **Produkte** finden Sie nun Windows 10 Education. Klicken Sie das Produkt an.

| Produkte | Produktsuche |  |  |  |  |
|----------|--------------|--|--|--|--|

Anschließend klicken Sie auf In den Warenkorb legen.

| Microsoft Windows 10 Education (Multilanguage)<br>Preis: € 0.00 (inkl. Steuer) |                            |                         |           |  |  |  |
|--------------------------------------------------------------------------------|----------------------------|-------------------------|-----------|--|--|--|
| Hersteller:<br>Microsoft                                                       |                            |                         | Microsoft |  |  |  |
| Lizenz-Modell:<br>Windows Student Use Benefit                                  |                            |                         |           |  |  |  |
| Q Finden Sie ihre Version                                                      | Produktinformationen       | 3 Systemvoraussetzungen |           |  |  |  |
| There is only one version which h                                              | has been preselected       |                         |           |  |  |  |
| Sprache:<br>Multilanguage                                                      | Betriebssystem:<br>Windows | Plattform:<br>N/A       |           |  |  |  |
|                                                                                | In den Warenkorb le        | gen                     |           |  |  |  |

Klicken Sie oben rechts auf den Einkaufswagen und wählen Sie Vorschau aus

| software ONE ACADE | MIC          |                    |
|--------------------|--------------|--------------------|
| Produkte           | Produktsuche | € 0.00             |
|                    |              | Vorschau<br>Leeren |

Sie werden nochmals darauf hingewiesen, dass nur E-Mail-Adressen der Hochschule zum Bezug berechtigt sind. Wählen Sie hier **Bestellung**.

| Produkt                             |                                                                                                    | Menge              | Preis                 | Total                      |     |            |
|-------------------------------------|----------------------------------------------------------------------------------------------------|--------------------|-----------------------|----------------------------|-----|------------|
| Education<br>Windows 10<br>Microwit | Microsoft Windows 10 Education<br>(Multilanguage)<br>Windows Student Use Benefit<br>Multilanguage - Windows - N/A | Menge              | € 0.00                | <b>€ 0.00</b> (inkl. Steue | er) | 8          |
|                                     | Bin ich berechtig                                                                                                 | t? Um dieses Produ | ukt zu erwerben benöt | igen Sie:                  |     | <b>^</b>   |
|                                     |                                                                                                    |                    |                       |                            |     |            |
|                                     |                                                                                                    |                    | Total                 | l: €0.00                   |     |            |
|                                     |                                                                                                    |                    |                       |                            |     | Bestellung |

Jetzt kommt der Bestellprozess: Wählen Sie hier immer Weiter.

| Verifizierung                        | Haftungsausschluss                                                                                                |                   | ng                 | Zahlung               | Zusammenfassung |
|--------------------------------------|----------------------------------------------------------------------------------------------------|-------------------|--------------------|-----------------------|-----------------|
| Produkt                              |                                                                                                    | Menge             | Preis              | Total                 |                 |
| Education<br>Windows 10<br>Microsoft | Microsoft Windows 10 Education<br>(Multilanguage)<br>Windows Student Use Benefit<br>Multilanguage - Windows - N/A | 1                 | € 0.00             | € 0.00 (inkl. Steuer) | 8               |
|                                      | Bin ich berechtigt                                                                                                | ? Um dieses Produ | kt zu erwerben ben | ötigen Sie:           | <b>~</b>        |
|                                      |                                                                                                    |                   |                    |                       | $\sim$          |
|                                      |                                                                                                    |                   |                    |                       | Weiter          |

#### Häkchen setzen, um die Vertragsbestimmungen zu akzeptieren, und Weiter drücken.

| rollment No: 6615005                                                                                                    |                                                                                                    |                                                                                                    |                                                                                                    |                                                                                                    |                   |
|----------------------------------------------------------------------------------------------------|----------------------------------------------------------------------------------------------------|----------------------------------------------------------------------------------------------------|----------------------------------------------------------------------------------------------------|----------------------------------------------------------------------------------------------------|-------------------|
| Education<br>Windows 10<br>Microsoft                                                                                                    | Microsoft Windows 10 Education<br>(Multilanguage)<br>Windows Student Use Benefit<br>Multilanguage - Windows - N/A                                                                                                    | 1                                                                                                    | € 0.00                                                                                                    | € 0.00 (inkl. Steuer)                                                                                                    |                   |
| eschrieben funktioniert.<br>echnischer oder anderer                                                                                                    | Abgesehen von den Supportservices, die nur ü<br>Produktsupport für die Software bereitgestellt, en                                                                                                    | über Software Assu<br>r kann jedoch nach                                                                                                    | ırance zur Verfügung<br>Wahl der Einrichtung g                                                                                                    | stehen, wird unter dem Vertrag mit der Einrichtung keiner<br>getrennt erworben werden.                                                                                                    | ei                |
|                                                                                                    |                                                                                                    |                                                                                                    |                                                                                                    |                                                                                                    |                   |
| Haftungsausschlüsse<br>NUSSER DER BESCHRÄ<br>IMFANG SÄMTLICHE G<br>UGEHÖRIGEN MATERIA<br>IND EIGNUNG FÜR EINE<br>MICROSOFT. UNABHÄNG<br>VAFTUNG VON MICROSC<br>VAT, DAS DEN ANSPRUC<br>HAT, DAS DEN ANSPRUC<br>HAE LIEFERANTEN IN K<br>XDER EINNAHMEN, BETF<br>INTSTEHEN, SELBST WE | NKTEN GEWÄHRLEISTUNG DES VORANSTEH<br>EWÄHRLEISTUNGEN UND GARANTIEN IN EL<br>LIEN AUS, EINSCHLIESSLICH, ABER NICHT BE<br>EN BESTIMMTEN ZWECK. IN BESTIMMTEN SIT<br>JG VON DER RECHTLICHEN GRUNDLAGE F<br>DFT AUF DEN DIREKTEN SCHADEN BIS ZU DER<br>H DES STUDENTEN BEGRÜNDET. IM GRÖSST<br>EINEM FALL HAFTBAR FÜR INDIREKTE SCHÄ<br>BEBSUNTERBRECHUNG, VERLUST VON GESC<br>ENN AUF DIE MÖGLICHKEIT DERARTIGER SCH. | HENDEN ABSATZES<br>IGENEM NAMEN U<br>SCHRÄNKT AUF E<br>TUATIONEN HAT D<br>TÜR DEN ANSPRU<br>R SUMME BEGREN<br>MÖGLICHEN DUR:<br>DEN (EINSCHLIESS<br>HÄFTSINFORMAT<br>ÄDEN HINGEWIESS | S SCHLIESST MICROS<br>JND IM NAMEN IHRE<br>GENTUM, NICHTVER<br>ER STUDENT MÖGLIG<br>(CH (WIE VERTRAGS<br>ZT, DIE DER STUDENT<br>CH DAS ANWENDBAR<br>SLICH OHNE EINSCHF<br>IONEN ODER MOREN<br>EN WURDE. | SOFT IM GRÖSSTMÖGLICHEN GESETZLICH ZULÄSSIGE<br>ER LIEFERANTEN IN BEZUG AUF DIE PRODUKTE UN<br>LETZUNG VON RECHTEN DRITTER, HANDELSÜBLICHKE<br>CHERWEISE EINEN SCHADENSERSATZANSPRUCH GEGE<br>VERLETZUNG ODER UNERLAUBTE HANDLUNG) IST D<br>T UNTER DIESEM VERTRAG FÜR DAS PRODUKT GEZAH<br>I.E. RECHT GESTATTETEN UMFANG IST MICROSOFT ODE<br>RÄNKUNG FÜR FOLGESCHÄDEN, ENTGANGENE GEWIN<br>E VERLUSTE), DIE IN VERBINDUNG MIT DIESEM VERTRA | N D T N E T R E G |

Nun sind die nötigen Daten zu Ihrer Person einzugeben. Hier muss **zwingend** als Land **Germany** gewählt werden – anschließend klicken Sie wieder auf **Weiter**:

| Verifizierung               | Haftungsausschluss     | Rechnung  | Zahlung | Zusammenfassung |
|-----------------------------|------------------------|-----------|---------|-----------------|
| Vorname<br>Erika            | Nachname<br>Mustermann |           |         |                 |
| Adresse 1<br>Musterstraße 1 | Adresse 2              | Adresse 3 |         |                 |
| PLZ<br>65183                | Stadt<br>Wiesbaden     |           |         |                 |
| Land<br>Germany             | Region/Provinz         | Landkreis |         |                 |
| Zurück                      |                        |           |         | Weiter          |

#### Kosten € 0,00 pro Kunde – hier wieder Weiter klicken.

| Verifizierung                                    | Haftungsausschl                                                                                                    | uss                         | Rechnu                             | ng          | Zahlung            | 2        | Zusammenfassung               |
|--------------------------------------------------|----------------------------------------------------------------------------------------------------|-----------------------------|------------------------------------|-------------|--------------------|----------|-------------------------------|
| Produkt                                          |                                                                                                    | Menge                       | Stückpreis                         | Total Preis | Rabatt             | Steuer   | Netto Preis<br>(inkl. Steuer) |
| Counton<br>111<br>Windows 10<br>Microwet         | Microsoft Windows 10<br>Education<br>(Multilanguage)<br>Windows Student Use<br>Benefit<br>Multilanguage - Windows -<br>N/A | 1                           | € 0.00                             | € 0.00      |                    | 19.00%   | € 0.00                        |
|                                                  |                                                                                                    |                             |                                    |             | Total inkl. Steuer |          | € 0.00                        |
|                                                  |                                                                                                    |                             | _                                  |             | Total Steuer       |          | € 0.00                        |
|                                                  |                                                                                                    |                             | _                                  |             | Rechnungsbetrag    |          | € 0.00                        |
| Keine Zahlung notwendig.                         |                                                                                                    | Z                           | Zahlung mit k                      | Kreditkarte |                    |          |                               |
| Verkäufer: SoftwareONE AG<br>Nutzungsbedingungen |                                                                                                    | Zahlung vera<br>Nutzungsbec | rbeitet durch: Softwa<br>dingungen | IreONE AG   | Betrieben durc     | wirecard |                               |
|                                                  |                                                                                                    |                             |                                    |             |                    |          |                               |
| Zurück                                           |                                                                                                    |                             |                                    |             |                    |          | Weiter                        |

## Am Schluss kommt der Überblick. Mit Kauf wird der ganze Prozess abgeschlossen.

| Rechnungsadresse                                                                                                  |             |
|----------------------------------------------------------------------------------------------------|-------------|
|                                                                                                    |             |
| Software-Artikel werden via Download zur Verfügung gestellt. Es werden keine physikalischen Datenträger versandt. |             |
| Die Rechnungsadresse die auf ihrer Quittung sichtbar sein wird ist:                                               |             |
|                                                                                                    |             |
| Zurück                                                                                                    | Kauf € 0.00 |

Zu guter Letzt erhalten Sie auf der folgenden Seite Ihren Windows 10 Education Lizenzschlüssel und die Möglichkeit zum **Download**. Zeitgleich wird eine E-Mail an die von Ihnen angegebene Hochschul-E-Mail-Adresse versandt, in der erneut der Lizenzschlüssel sowie ein Link zum **Download** Ihrer neuen Windows Version enthalten ist.

| Produkt                      |                                                                                                    | Menge | Stückpreis | Total Preis | Rabatt                          | Steuer | Netto Preis<br>(inkl. Steuer) |
|------------------------------|----------------------------------------------------------------------------------------------------|-------|------------|-------------|---------------------------------|--------|-------------------------------|
| Waster<br>Wedens 10<br>Mount | Microsoft Windows 10<br>Education<br>(Multilanguage)<br>Windows Student Use<br>Benefit<br>Multilanguage - Windows<br>- N/A<br>Produktschlüssel: | 1     | € 0.00     | € 0.00      |                                 | 19.00% | € 0.00                        |
| Download                     |                                                                                                    |       | _          | Tot         | al inkl. Steuer<br>Total Steuer |        | € 0.00<br>€ 0.00              |
|                              |                                                                                                    |       | _          | Rect        | nungsbetrag                     |        | € 0.00                        |

#### 3. Installation von Windows 10 Education

Zur Installation von Windows 10 Education gibt es im Allgemeinen zwei Möglichkeiten:

I. Upgrade einer älteren Windows Version oder einer aktuellen Version Windows Home / Professional

Bei dieser Variante besteht die Möglichkeit, sowohl Ihre installierten Programme, als auch Ihre persönlichen Dateien beizubehalten. Der aktuelle Zustand Ihres Endgeräts bleibt somit weitgehend erhalten.

Bei einem **Upgrade** beachten Sie bitte, dass Sie **nur 10 Tage** Zeit haben, dies **zu revidieren** (in früheren Versionen waren es noch 30 Tage). Für die **Rückkehroption** werden 32 GB Plattenspeicher belegt, die nach den 10 Tagen freigegeben werden.

II. Neuinstallation von Windows 10 Education

Bei dieser Variante wird die Festplatte / Partition, auf der sich Ihr aktuelles Betriebssystem befindet, vollständig gelöscht und Windows 10 Education "frisch" installiert. Ein vorheriges Backup benötigter Daten und Treiber wird somit dringend empfohlen. Im Anschluss müssen sowohl Treiber als auch die benötigte Software neu installiert werden.

Spezielle Schritt-für-Schritt-Anleitungen zur Installation von Windows 10 Education sind zahlreich sowohl unter Verwendung gängiger Suchmaschinen als auch auf beliebten Video-Plattformen zu finden.

Dabei gestaltet sich die Installation der Education Version analog zu der von z.B. Windows 10 Home oder Professional.